## Gérer le profil des sections de vote

> Territoire électoral > Sections de vote d'une circonscription > Gérer le profil

## Présentation du module

| Québe               | C Rechercher<br>Gérer le territ | r les sections de vote (<br>oire électoral provincial (OE | DEP2203)<br>P22) |                         | 8     | L 🗗                         | 0 🖻                   |                  |        |
|---------------------|---------------------------------|-----------------------------------------------------------|------------------|-------------------------|-------|-----------------------------|-----------------------|------------------|--------|
| Gestion des circons | criptions Gestion des           | sections de vote                                          |                  |                         |       |                             |                       |                  |        |
| Circonscription L   | abelle (594)                    | ×                                                         | Événement 2018   | 3-10-01 (Élections géné | ales) | Carte 20                    | 17 🗸                  | Votre circonscri | ption  |
| Numéro section      | No                              | m municipalité                                            |                  |                         | R     | echercher A                 | Afficher tout         |                  |        |
| Section(s) de vo    | te                              |                                                           |                  |                         |       |                             |                       | Critères de      |        |
| ▲ Numéro            | Numéro de secteur<br>électoral  | Nom municipalité                                          |                  |                         |       | Désignation<br>municipalité | Nombre<br>d'électeurs | recherche        |        |
| 1                   | 1                               | Sainte-Anne-du-Lac                                        |                  |                         |       | м                           | 243                   |                  |        |
| 2                   | 1                               | Sainte-Anne-du-Lac                                        |                  |                         |       | M                           | 237 ^                 |                  |        |
| 3                   | 1                               | Mont-Saint-Michel                                         |                  |                         |       | M                           | 250                   |                  |        |
| 4                   | 1                               | Mont-Saint-Michel                                         |                  |                         |       | M                           | 255                   |                  |        |
| 5                   | 1                               | Lac-Saint-Paul                                            |                  |                         |       | M                           | 223                   |                  |        |
| 6                   | 1                               | Lac-Saint-Paul                                            |                  |                         |       | М                           | 215                   |                  |        |
| 7                   | 1                               | Chute-Saint-Philippe                                      |                  |                         |       | M                           | 376                   |                  |        |
| 8                   | 1                               | Chute-Saint-Philippe                                      |                  |                         |       | M                           | 383                   |                  |        |
| 9                   | 1                               | Ferme-Neuve                                               |                  |                         |       | M                           | 377                   |                  |        |
| 10                  | 1                               | Ferme-Neuve                                               |                  |                         |       | M                           | 356                   |                  |        |
| 11                  | 1                               | Ferme-Neuve                                               |                  |                         |       | M                           | 373                   |                  |        |
| 12                  | 1                               | Ferme-Neuve                                               |                  |                         |       | M                           | 375                   |                  |        |
| 13                  | 1                               | Ferme-Neuve                                               |                  |                         |       | M                           | 380                   |                  |        |
| 14                  | 1                               | Ferme-Neuve                                               |                  |                         |       | M                           | 362                   |                  |        |
| 15                  | 1                               | Saint-Aimé-du-Lac-des-lle                                 | s                |                         |       | M                           | 330                   | Affichage des    |        |
| 16                  | 1                               | Saint-Aimé-du-Lac-des-lle                                 | s                |                         |       | M                           | 315                   | / incluge des    |        |
| 17                  | 1                               | Mont-Laurier                                              |                  |                         |       | V                           | 397                   | sections de vote | o ot   |
| 18                  | 1                               | Mont-Laurier                                              |                  |                         |       | V                           | 404                   | Sections de vou  |        |
| 19                  | 1                               | Mont-Laurier                                              |                  |                         |       | V                           | 410                   | de leurs inform  | ations |
| 20                  | 1                               | Mont-Laurier                                              |                  |                         |       | V                           | 393                   | ue leurs morm    | ations |
| 21                  | 1                               | Mont-Laurier                                              |                  |                         |       | V                           | 392                   |                  |        |
| 22                  | 1                               | Mont-Laurier                                              |                  |                         |       | V                           | 398                   |                  |        |
| 23                  | 1                               | Mont-Laurier                                              |                  |                         |       | V                           | 405                   |                  |        |
| 24                  | 1                               | Mont-Laurier                                              |                  |                         |       | V                           | 396                   |                  |        |
| 25                  | 1                               | Mont-Laurier                                              |                  |                         |       | V                           | 403                   |                  |        |
| 26                  | 1                               | Mont-Laurier                                              |                  |                         |       | V                           | 399                   |                  |        |
| 21                  | 1                               | Mont-Laurier                                              |                  |                         |       | V                           | 406                   |                  |        |
| 20                  | 1                               | Mont Laurier                                              |                  |                         |       | V                           | 406                   |                  |        |
| 20                  | 1                               | Mont Laurier                                              |                  |                         |       | v                           | 393                   |                  |        |
| 21                  | 2                               | Mont Laurier                                              |                  |                         |       | V                           | 262                   |                  |        |
| 32                  | 2                               | Mont Laurier                                              |                  |                         |       | V                           | 374                   |                  |        |
| 52                  | 2                               | mont Eddingt                                              |                  |                         |       | v                           | 514                   | 4                |        |
|                     |                                 |                                                           |                  |                         |       |                             |                       |                  |        |

## Rechercher les sections de vote en utilisant les filtres

Numéro de section de vote

Utiliser un filtre ou une combinaison de filtres parmi les suivants pour rechercher les établissements :

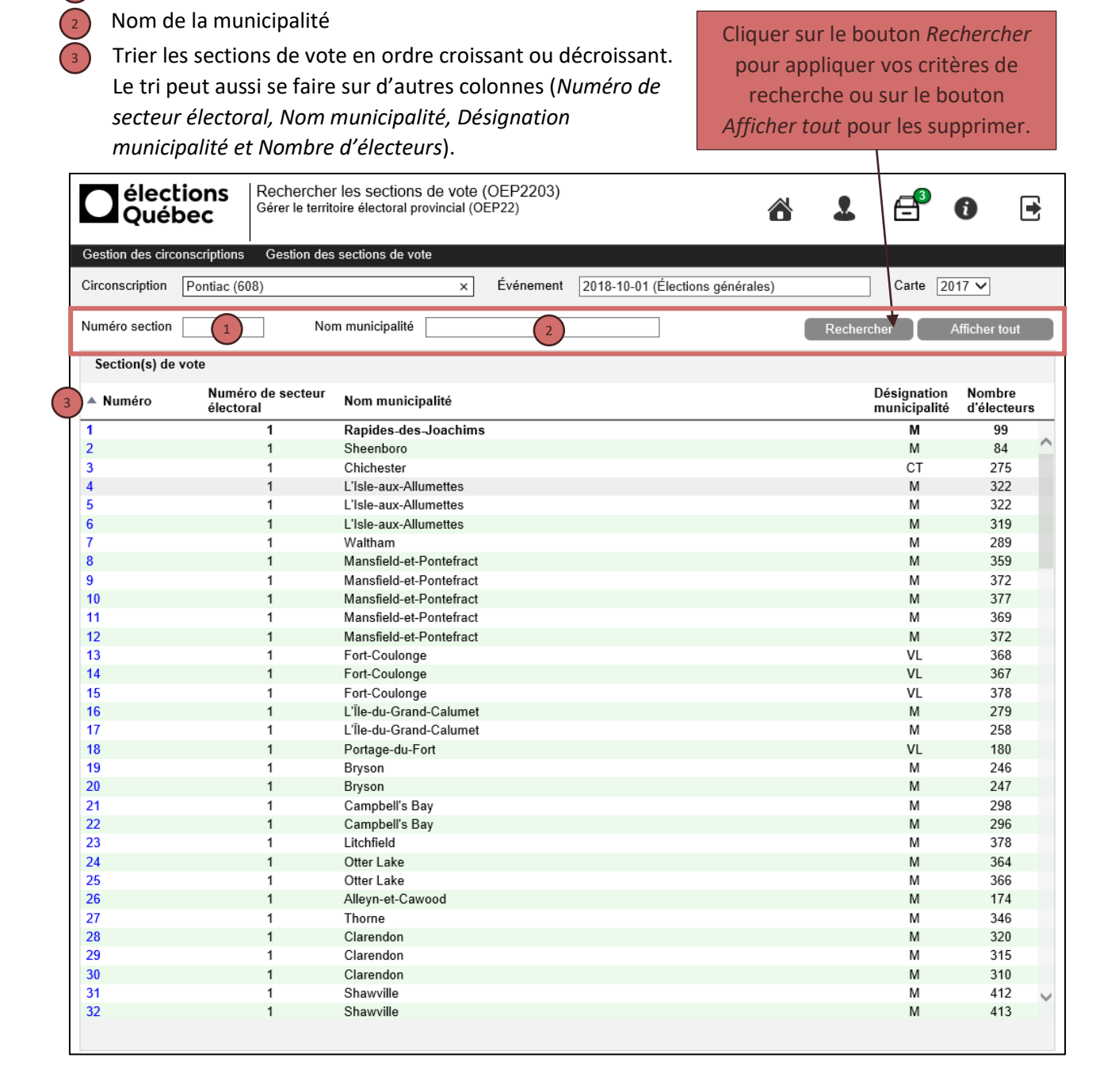

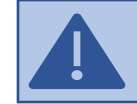

Pour mettre à jour le profil d'une section de vote, vous devez cliquer sur son numéro (en bleu).

## Mettre à jour le profil d'une section de vote

| Québec                                                                                                    | rregistrer les sections de vote et leur profil (OEP2204)<br>ser le territoire électoral provincial (OEP22)                                                                                                    | € |
|----------------------------------------------------------------------------------------------------|----------------------------------------------------------------------------------------------------|---|
| Gestion des circonscriptions G                                                                                                    | Gestion des sections de vote                                                                                                    |   |
| Circonscription Ungava (938)                                                                                                    | Événement Hors événement Carte 2017 V                                                                                                    |   |
| Informations de la circonscr                                                                                                    | ription                                                                                                    |   |
| Nombre de sections de vote                                                                                                    | 74 Nombre d'électeurs 29165                                                                                                    |   |
| Informations de la section d                                                                                                    | de vote                                                                                                    |   |
| Section de vote<br>Numéro * S'il y a lieu, s<br>1<br>Municipalité *<br>Chibougamau (V)<br>Mesures particulières *<br>Oui                                                                                              | scinder en Nombre d'électeurs Appellation<br>378<br>Secteur électoral *<br>1<br>Clientèles desservies 2<br>Autochtones hors réserve<br>Non<br>Camp de travailleurs<br>Non<br>Non<br>Camp de travailleurs<br>Non<br>Non<br>Non<br>Camp de travailleurs<br>Non<br>Camp de travailleurs<br>Non<br>Camp de travailleurs<br>Non<br>Camp de travailleurs<br>Non<br>Camp de travailleurs<br>Non<br>Camp de travailleurs<br>Non<br>Camp de travailleurs<br>Non<br>Camp de travailleurs<br>Non<br>Camp de travailleurs<br>Non<br>Camp de travailleurs<br>Non<br>Camp de travailleurs<br>Non<br>Non<br>Camp de travailleurs<br>Non<br>Non<br>Camp de travailleurs<br>Non<br>Non<br>Camp de travailleurs<br>Non<br>Non<br>No |   |
| Mesures particulières et me<br>Mesures particulières<br>Vote anticipé par corresponda<br>Bureau de vote itinérant en ré<br>Candidature par télécopieur<br>Révision à deux réviseurs<br>Révision spéciale par télécopi | Ance Oui V<br>sigion éloignée Non V<br>4 Oui V<br>oieur Oui V<br>4 Oui V                                                                                                    |   |
| Scrutateur et secrétaire cumul<br>Scrutateur et secrétaire cumul<br>releveurs de listes<br>BVO dans une circonscription                                                                                               | Ident TVI     Non     Message à l'électeur (vote par anticipation)       Ilent PALE si     Non     Type de message       In voisine     Non     Texte du message                                                                                                    |   |
| Element du message D<br>Date                                                                                                    |                                                                                                    |   |
|                                                                                                    |                                                                                                    |   |
| Installations d'hébergement                                                                                                    | t actuelles (MSSS - Statut actif - Type de vote validé par le DGE) 5 Sauvegarder                                                                                                    |   |

Inscrire les informations suivantes dans la section Informations de la section de vote si vous les connaissez :

Le nom particulier du lieu couvert par la section de vote dans le champ Appellation (ex. : Camp minier (1) Berthiaume)

(2) Les Clientèles desservies en choisissant la valeur Oui dans les listes déroulantes

Si la section de vote est touchée par des mesures particulières :

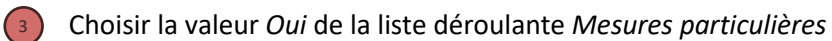

Dans la section Mesures particulières et messages à l'électeur (Avis 198.1) :

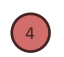

[4] Indiquer les mesures particulières applicables à la section de vote en choisissant la valeur Oui de la liste déroulante

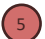

5 Cliquer sur *Sauvegarder* pour enregistrer le profil de la section de vote.